## How to Register for CITI Program Training Scribe at Northwestern State University

| <b>1</b> Navigate to <u>about.</u>     | <u>citiprogram.org/;</u>                  |           |                                                                                                   |
|----------------------------------------|-------------------------------------------|-----------|---------------------------------------------------------------------------------------------------|
|                                        |                                           |           |                                                                                                   |
| 2 Click "REGISTER"                     |                                           |           |                                                                                                   |
| LOG IN THROUGH MY ORO<br>Janielmoore23 | AM<br>SANIZATION RE<br>Forgot?<br>Forgot? | English • | Featured New<br>NSF Plagiarism<br>Investigations and<br>Strategies to Prevent PL.<br>View webinar |

| <b>3</b> Click this | s text field.                                                                                                    |
|---------------------|----------------------------------------------------------------------------------------------------|
|                     | Steps: 1 2 3 4                                                                                                    |
|                     | Select Your Organization Affiliation                                                                                                    |
|                     | This option is for persons affiliated with a CITI Program subscriber organization.<br>To find your organization, enter its name in the box below, then pick from the list of choices prov              |
|                     | or                                                                                                    |
|                     | Independent Learner Registration                                                                                                    |
|                     | Use this option if you are paying for your courses. This option is for persons not affiliated with a organization, or who require content that their organization does not provide. Fees apply. Credit |

## 4 Click the text field and select "Northwestern State University"

| Select Your Organization Affiliation                                                                                                    |
|----------------------------------------------------------------------------------------------------|
| This option is for persons affiliated with a CITI Program subscriber organization.<br>To find your organization, enter its name in the box below, then pick from the list of o                                                                                             |
| northwestern                                                                                                    |
| Northwestern College<br>Northwestern Health Sciences University<br>Northwestern Oklahoma State University                                                                                                    |
| Northwestern State University                                                                                                    |
| Northwestern University<br>Northwestern University (SSO)                                                                                                    |
| Use this option if you are paying for your courses. This option is for persons not affilia<br>organization, or who require content that their organization does not provide. Fees a<br>American Express, Discover, MasterCard or Visa is required. Checks are not accepted |
| □ I AGREE to the Terms of Service and Privacy Policy for accessing CITI Program ma                                                                                                    |
|                                                                                                    |

Click the "I AGREE to the Terms of Service and Privacy Policy for accessing CITI Program materials." field.

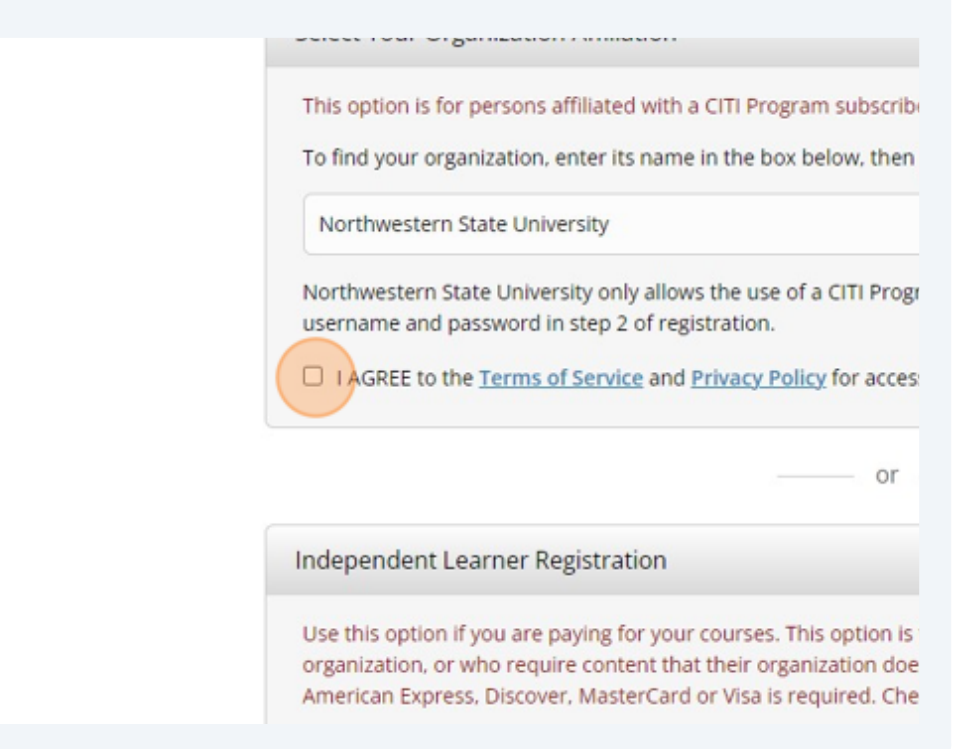

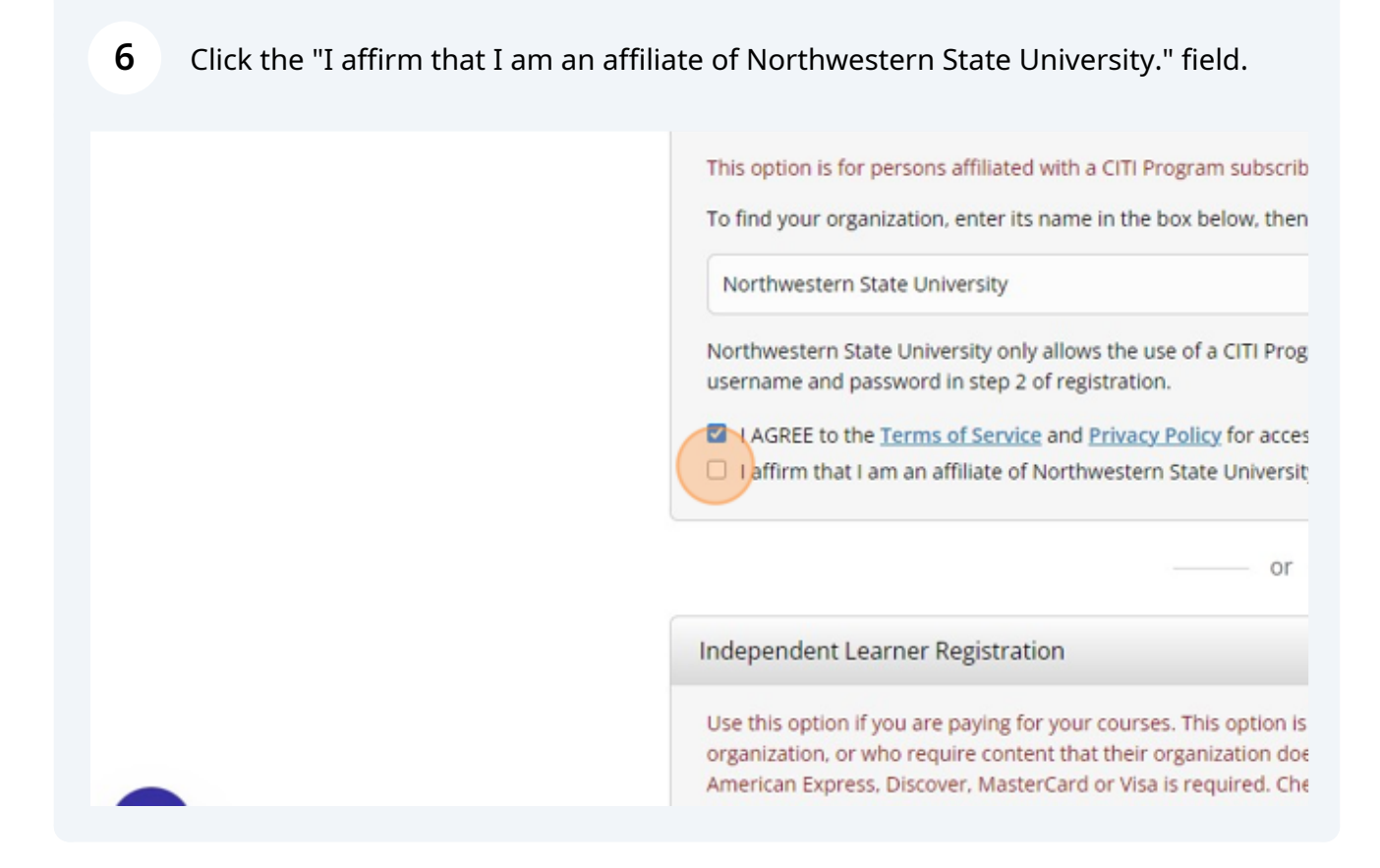

5

## Click this button.

| Northwestern State University                                                                                                    |
|----------------------------------------------------------------------------------------------------|
| Northwestern State University only allows the use of a CITI Program userna<br>username and password in step 2 of registration.                                                                                                    |
| <ul> <li>I AGREE to the <u>Terms of Service</u> and <u>Privacy Policy</u> for accessing CITI Pr</li> <li>I affirm that I am an affiliate of Northwestern State University.</li> </ul>                                                      |
| or                                                                                                    |
| Independent Learner Registration                                                                                                    |
| Use this option if you are paying for your courses. This option is for person<br>organization, or who require content that their organization does not provi<br>American Express, Discover, MasterCard or Visa is required. Checks are not |